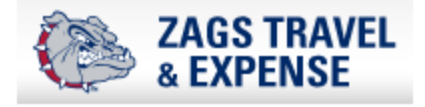

## How to Find the "Report Key"

1. Log into Concur and open the Expense Report containing the Personal Transaction Once in the report, following steps 2-4 listed below

| 2) Click on Print/Email                                                                                                    |                                                                                                    |
|----------------------------------------------------------------------------------------------------|----------------------------------------------------------------------------------------------------|
| Personal Expense ex<br>+ New Expense + Quick Expenses Import<br>Expenses                                                           | Expenses Details • Receipts • Print / Email •<br>Move • Delete Copy View • • ZAGS-Detailed Report                                                                                         |
| <b>3)</b> Click <b>*ZAGS-Detailed</b><br><b>Report</b> in drop down<br><i>The expense report will</i><br><i>appear in a pop up</i> | Expense Report   Report Name : Personal Expense example                                                                                                    |
| 3) Report Key, located<br>here                                                                                                    | Employee Name : Frame, Jennifer L.<br>Report Header<br>Policy : Staff & Student Travel Policy<br>Business Purpose : Test Report<br>Report Key : 24295<br>Report Id : 07E3CC7936864EA2AE01 |